# Completing the Dual Enrollment Form

Below are two methods to complete and submit your **Dual Enrollment Application form**.

For either method: all signatures must be present in Sections I-III and cannot be typed.

# Method #1 – Print / Sign / Scan

One way for K-12 students to complete the <u>Dual Enrollment</u> <u>Application form</u> is to print the PDF and fill by hand.

- Complete and sign Section I acknowledging that you have read the back page of the form. Make sure to circle your
   Grade level for the term, and enter your high school graduating class year at the bottom of Section I.
- Have a parent complete and sign in Section II.
- Bring the form to your high school to obtain an Authorized Signature from a Principal or Designee (usually a counselor) in *Section III.*
- Section III is also where you indicate the Course #1 and Course #2 for which you are seeking permission to register (e.g., History 102, Psychology 101, etc.)

|                                                                                                    | ege 1607 Cremshav Brd,<br>Terrane, C.A. 90506-001<br>Admissions Office 310-869-3414<br>The ID Convec. Communic Orders Data is<br>extension generative of an order of comp. Office<br>extension generative of an order worder, orders, generative<br>extension generative of an order worder, orders, generative<br>extension generative of an order of an order of an order of an<br>extension of an order of an order of an order of an order of an<br>extension of an order of an order of an order of an order of an<br>extension of an order of an order of an order of an order of an<br>extension of an order of an order of an order of an order of an<br>extension of an order of an order of an order of an order of an<br>extension of an order of an order of an order of an order of an<br>extension of an order of an order of an order of an order of an<br>extension of an order of an order of an order of an order of an<br>extension of an order of an order of an order of an order of an<br>extension of an order of an order of an order of an order of an<br>extension of an order of an order of an order of an order of an order of an<br>extension of an order of an order of an order of an order of an order of an<br>extension of an order of an order of an o |  |
|----------------------------------------------------------------------------------------------------|----------------------------------------------------------------------------------------------------|--|
| Duu Liitoinion Appilo                                                                                                    | handrag, aga, and Valtam-ana status.                                                                                                    |  |
| PLEASE PRINT ALL                                                                                                    |                                                                                                    |  |
|                                                                                                    | summerraiiwinterspringtear                                                                                                    |  |
| El Camino College ID #                                                                                                    |                                                                                                    |  |
| Name<br>Lest First                                                                                                    | Birth Date/Age                                                                                                    |  |
| Address:                                                                                                    | Email:                                                                                                    |  |
| City: State:                                                                                                    | Zip: Phone #                                                                                                    |  |
| I have read and understand the expectations and respon                                                                                                    | sibilities section on page the back of this application.                                                                                                    |  |
| Student Signature                                                                                                    | Date                                                                                                    |  |
| High School:                                                                                                    | (Students enrolled in a Home Study Program must provide proof that the<br>Home Study Program is registered with the State of California).                                                                                                    |  |
| At the time of ECC enrolment, I will be in grade 9%/10%/11th                                                                                                    | / 12th (circle one) and in the HS Graduating Class of 20                                                                                                    |  |
| districts in consultation with the Special Resource Center at E                                                                                                    | euny snous maxe arrangemens for trese through their school<br>El Camino College).                                                                                                    |  |
|                                                                                                    |                                                                                                    |  |
| Parent Signature Print Nam                                                                                                    | Date Date                                                                                                    |  |
| Section III: Print Nam<br>Social III: International Control Control Control<br>Inscrimental that the shows extend statistic series in the scoresci-<br>tions attement of all apportunities or eared in an equivalent of<br>does not cause our school to scored the 5 percent statisticy in<br>Statistical in required, along with approval Fund Elemino College 10<br>Course #1                                                                                                    | te Date mmendation mmendation the block of attroduces, and higher participation over all higher participation over all higher                                                              |  |
| Areten augmenten     Print Nam     Section III: Principal or Designe Course Record     Socialment III: Principal or Designe Course Record     Monte Section III: Principal or Designe Course Record     dess not cause our school to accered the Sparcent Istatutory in     auchos in required, using with approach from Electrico Courses A     Course #1 Authorized Signature     Print Nam                                                                                                    | te Date Transaction Transaction Transactio                                                             |  |
| Section III: Principal or Designed Course Record<br>Incommod but the above samed above family above for the sources of<br>the source of the source of the source of the source of the<br>source of the source of the source of the source of the<br>source of the source of the source of the source of the<br>source of the source of the source of the source of the<br>source of the source of the source of the source of the<br>source of the source of the source of the source of the<br>source of the source of the source of the source of the<br>source of the source of the source of the source of the<br>source of the source of the source of the source of the<br>source of the source of the source of the source of the<br>source of the source of the source of the source of the source of the<br>source of the source of the source of the source of the source of the<br>source of the source of the source of the source of the source of the<br>source of the source of the source of the source of the source of the<br>source of the source of the source of the source of the source of the<br>source of the source of the source o                                                                                                    | te Date Terminolation Terminolation Terminol                                                             |  |
| Section III: Principal or Designes Course Record<br>Incommot that the advant small hand t small the course into<br>Incommot that the advant small hand t small the course into<br>and/or into the second the present the small or into<br>and/or into dispetial, along with represent home of Calance Calegory of<br>advant in repleted, along with represent home of Calegory<br>advant in repleted, along with represent home of Calegory<br>Advantant Signature Print Name<br>Section IV: Additional Approvals if Required<br>Registers' Dusingee Approval Required To Errol In<br>More Than Two Calegory                                                                                                    | Date     Date                                                                     |  |
| Section II: Principal or Designed Course Record<br>Trocoment but that allows anote allowed end in the counsel,<br>Thomas and the section of the section of the section of the<br>section allowed and the section of the section of the section of<br>section allowed and the section of the section of the section of the<br>section allowed and the section of the section of the section of the<br>section of the section of the secti                                                                                                    | Date      Date      Transmission      Date      Transmission      Date      Transmission      Date      Date                                                                     |  |
| Section III: Principal or Designee Course Record<br>Incommon that the above same labeled enrol in the course)<br>Incommon that the above same labeled enrol in the course)<br>above an excession of the same course is pre-<br>sent of the same same labeled in the course of the<br>above an excession of the same course is pre-<br>terior of the same same labeled in the course of the<br>Section IV: Additional Approvable III Regulated<br>Registrat / Calegoine Required To Enrol Is<br>More Than Two Classes                                                                                                    | Date     Date                                                                     |  |
| Section III: Principal or Designes Course Record<br>Incommot that the above menut abards and all the courses of<br>Incommot that the above menut abards and all the courses of<br>and the second of the second of the principal of the second of the second of th                                                                                                    | by      by                                                                         |  |
| Section III: Principal or Designee Course Record<br>Incommon that the above same abundle stands stand in the course).<br>Incommon that the above same abundle stands stand is the course of<br>stands are course as even above above abundle stands of the stands of<br>stands of the stands of the stands of the stands of the stands<br>stands of the stands of the stands of the stands of the stands<br>stands of the stands of the stands of the stands of the stands<br>stands of the stands of the stands of the stands of the<br>Section IV: Additional Approvals in Required<br>More Than Two Classes<br>Note<br>Repairer/Designees<br>Note<br>Repairer/Designees<br>Note<br>Note | Date      Date      Transmission      Transmission      Tran                                                                   |  |

NOTE: Students in grades K-10 (and students in grades 11-12 wanting to dual enroll in Contemporary Health or Physical Education activity courses) need to complete an additional step to obtain an El Camino College Dean's Signature – see <u>Course Restrictions & Division Dean Approval</u>.

#### To submit:

• Scan (or take a high-quality photo of) the completed form and email it **as an attachment** to <u>dualenrollment@elcamino.edu</u>

OR

• Bring the physical form to the El Camino College Admissions & Records front counter (Student Services Building, on Manhattan Beach Blvd.)

#### **Scanning Resources**

- Download FREE Adobe Scan app for iPhone or Android
- How to scan on your iPhone using the Notes app
- How to scan with Google Drive on Android

# Method #2 – Use Fill & Sign Tools in Acrobat Reader

Another way to complete the <u>Dual Enrollment Application form</u> on your computer is to use the Fill & Sign tools in Adobe Acrobat Reader.

## Download FREE Adobe Acrobat Reader

- <u>Download for Windows/Mac</u> recommended!
- Download for iPhone on the App Store
- Download for Android on Google Play

### Fill & Sign on Windows/Mac

Open the PDF in Acrobat Reader, then click one of these options to show the Fill & Sign toolbar (or click **View > Tools > Fill & Sign > Open**)

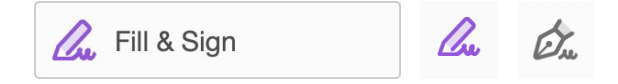

The Fill & Sign toolbar has the following tools:

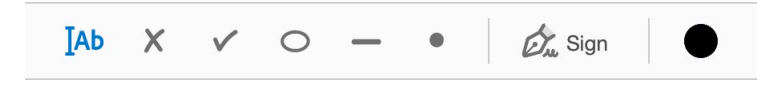

- [Ab Text Tool Use this to type text into the text fields. You can press the Tab key to move to the next detected text field.
- ✓ Checkmark Use this to check the Semester.
- Circle Use this to circle your Grade Level for the term, and for parents to circle an option for Accommodations.

To sign the form, click the **Sign Yourself** tool, then click **Add Signature**.

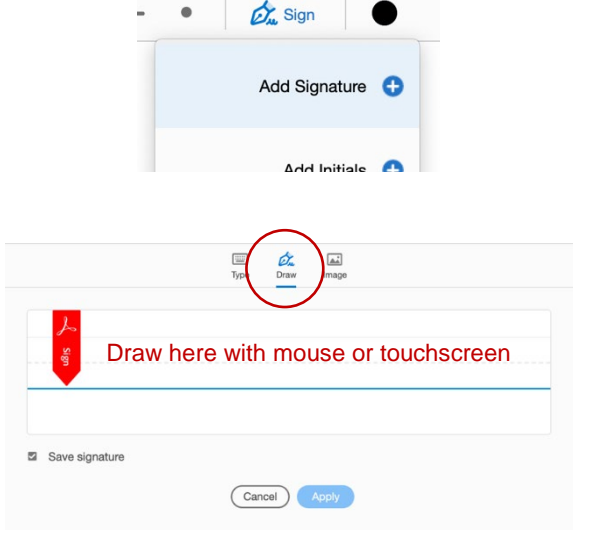

**Do not type your signature!** Make sure you click the option to Draw your signature, then draw with mouse or touchscreen.

Click the **Apply** button, then click to place your signature on the Student Signature line.

Parents can use the same tool to draw their signature, but may have to click 
to remove the saved signature and draw their signature.

**Save** the PDF and email it as an attachment to the high school Principal or Designee to obtain an Authorized Signature. Authorized Signatures must also be drawn and cannot be typed.

After receiving back your signed form, you can submit it via email or in-person.

### To submit:

- Email the completed PDF as an attachment to <u>dualenrollment@elcamino.edu</u>
   OR
- Print and bring the physical form to the El Camino College Admissions & Records front counter (Student Services Building, on Manhattan Beach Blvd.)

NOTE: Students in grades K-10 (and students in grades 11-12 wanting to dual enroll in Contemporary Health or Physical Education activity courses) need to complete an additional step to obtain an El Camino College Dean's Signature – see <u>Course Restrictions & Division Dean Approval</u>.